## 任意のサイズで地図印刷する方法

(例) ズーム率が16と17の間くらいで印刷したい…

ズーム率16

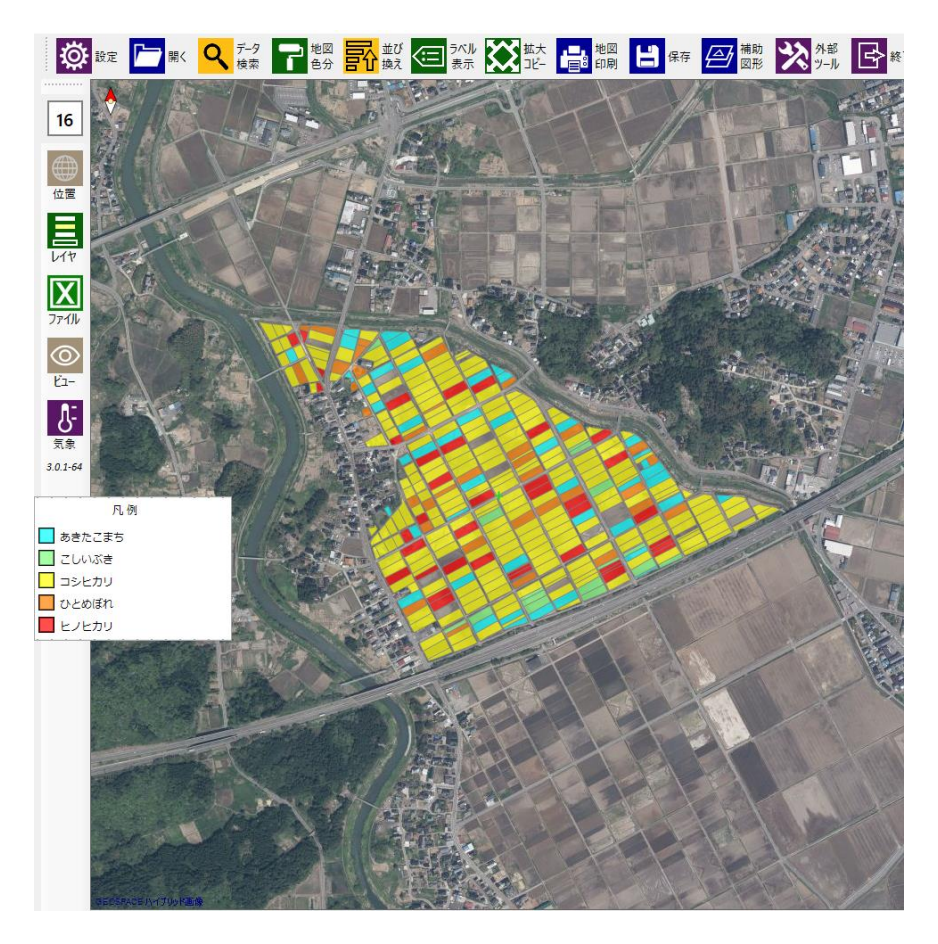

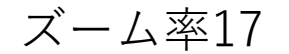

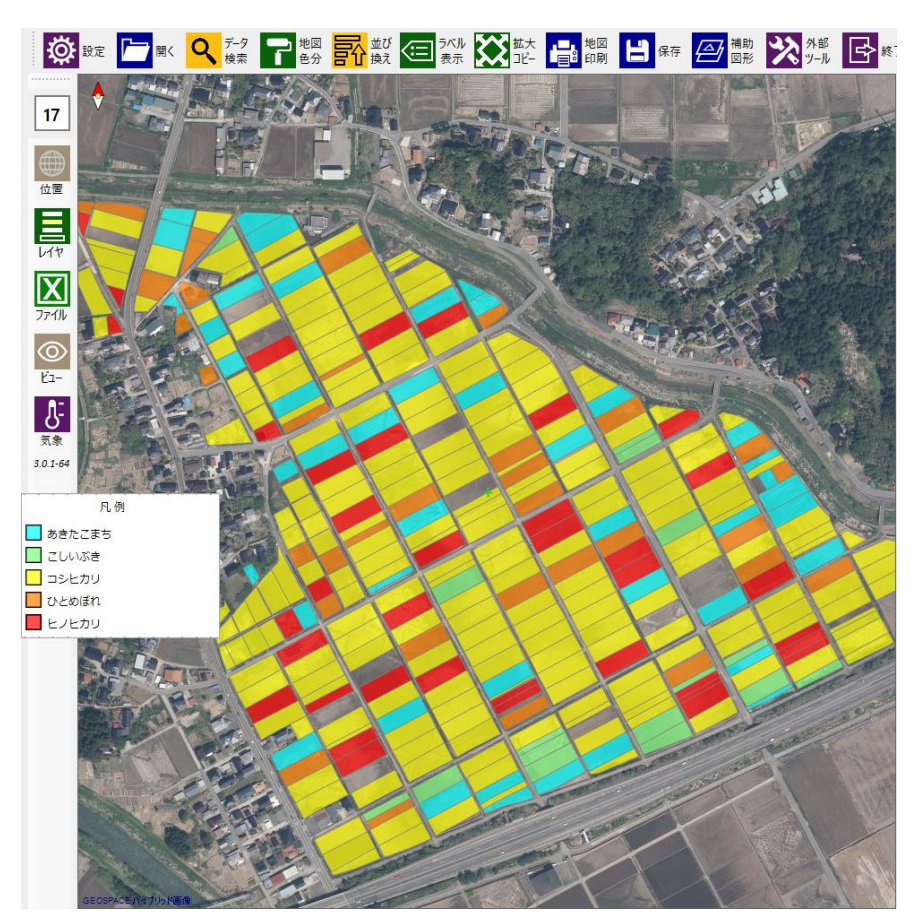

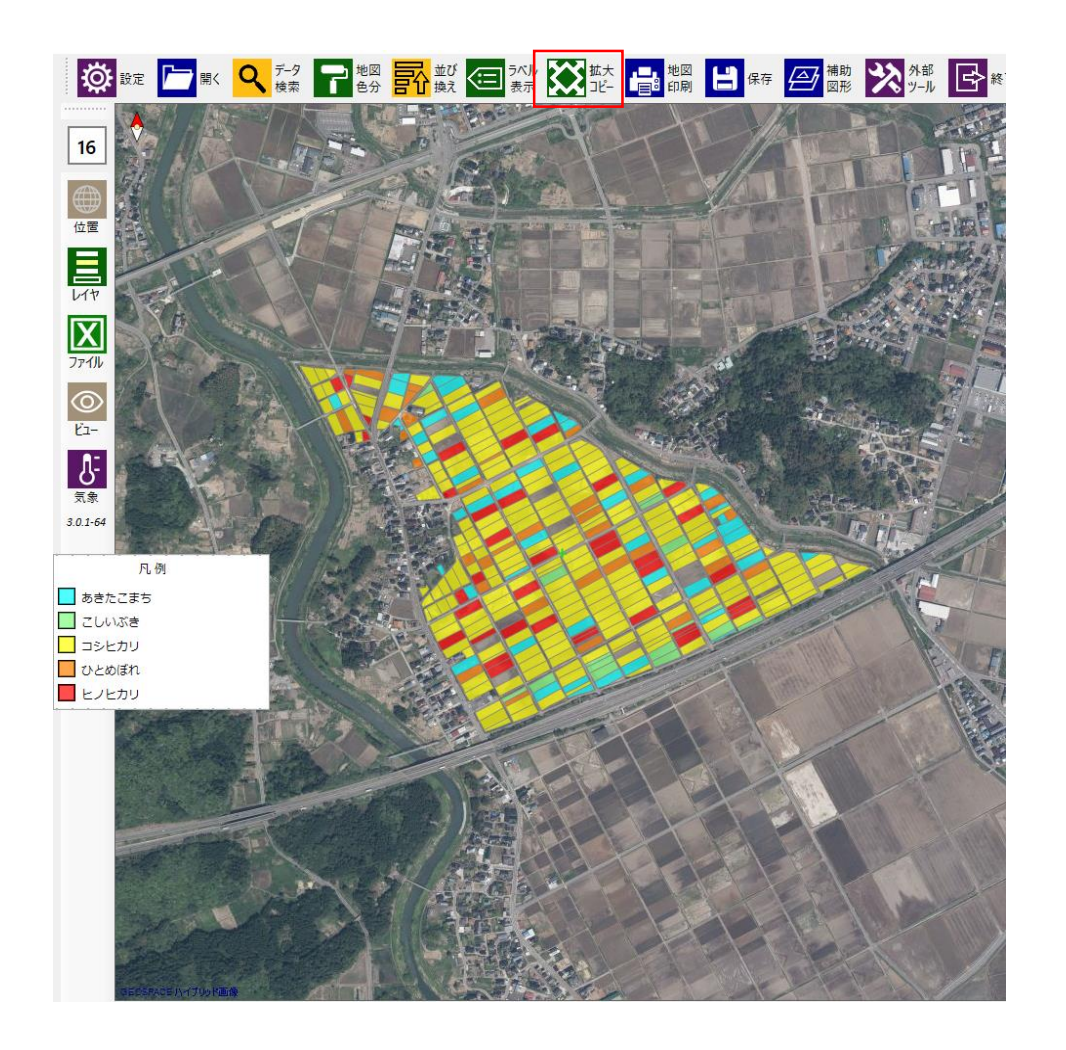

## ①ズーム率16の画面を用意します。

## ②「拡大コピー機能」を使います。

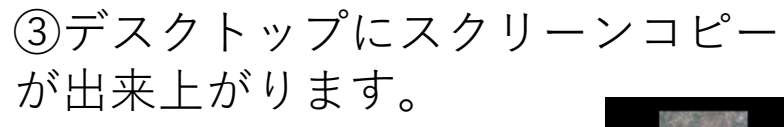

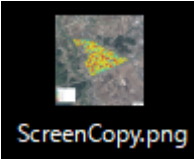

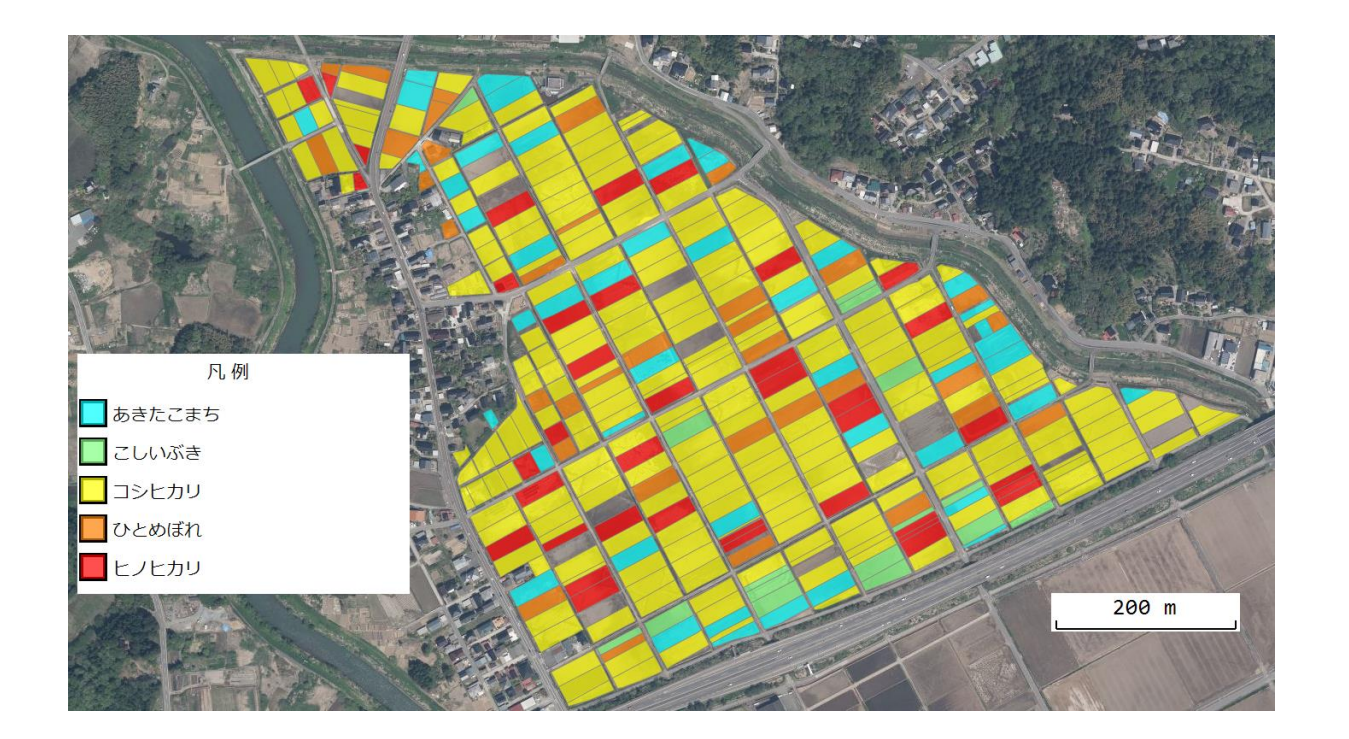

④スクリーンコピーを「ペイント」 で開き、凡例や縮尺を適切な位置に カット&ペーストし、最適な範囲で トリミングを行います。

⑤トリミング画像を保存します。そ の後印刷します。